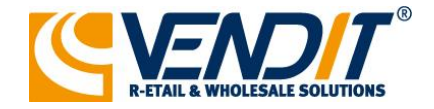

# Handleiding Elektronische pakbon TNWC B.V.

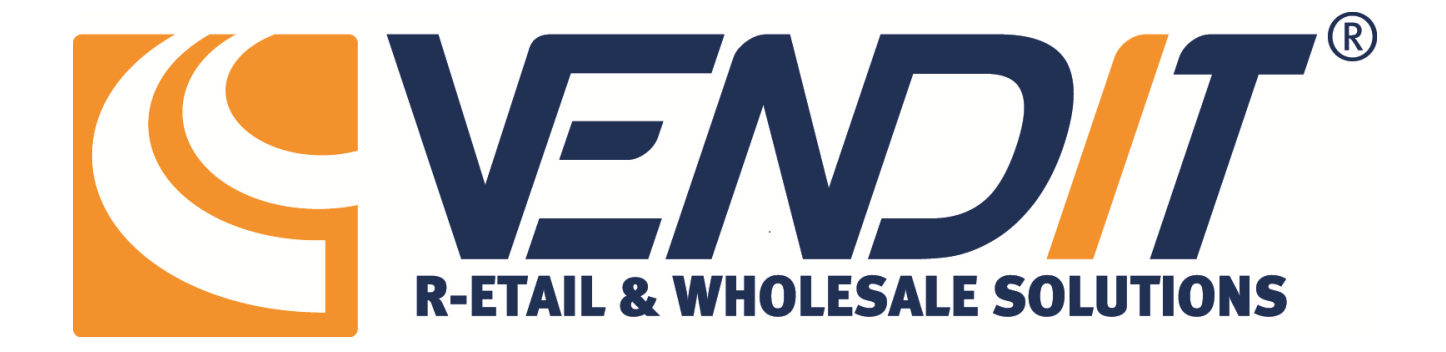

Vendit versie 11-2020

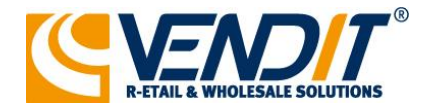

## Inleiding het Vendit systeem

#### Het Vendit systeem<sup>®</sup>

Automatisering is een voorwaarde voor een gezonde bedrijfsvoering. Het Vendit systeem is een betrouwbaar, gebruikersvriendelijk winkelautomatiseringssysteem waarmee u de dagelijkse processen in uw winkelbedrijf eenvoudig kunt beheersen.

Meten is weten. Met het Vendit systeem heeft u op elk moment inzicht in het reilen en zeilen van uw onderneming. U beschikt over 'up to date' financiële informatie die u gemakkelijk en op gezette tijden kunt overnemen in uw financiële administratie.

Het Vendit systeem genereert informatie waar u als ondernemer iets aan heeft. Welke artikelgroepen zijn succesvol en welke niet? Wie zijn uw klanten en hoe kunt u ze bereiken?

Het Vendit systeem is meer dan een doorsnee automatiseringssysteem. Het is een instrument dat u gericht kunt inzetten om uw winkelomzet te verhogen. Het Vendit systeem zorgt voor een optimale winkelautomatisering in uw onderneming.

Leer het Vendit systeem nu eenvoudig te gebruiken door het gebruik van deze handleidingen. Staan er onderwerpen niet duidelijk in vermeld: laat het ons weten door contact op te nemen met de Support afdeling; +31(0)10 - 258 05 00 of een email te sturen aan <u>support@vendit.nl</u>

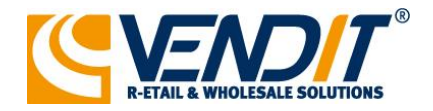

## Instellen

#### Ga naar leverancierskaart van TNWC (Bestand -> Onderhoud -> Leveranciers -> Zoek TNWC)

| C Leverancier Onderhoud -                                                                                             |      |             |                 |              |         |          |         |            |           |   |            | ×     |        |     |
|----------------------------------------------------------------------------------------------------|------|-------------|-----------------|--------------|---------|----------|---------|------------|-----------|---|------------|-------|--------|-----|
| Leverander Zoeken N.A.W Gegevens    Inkooptormules    Bestellingen    Leverander Export    Overige Into    Documenten |      |             |                 |              |         |          |         |            |           |   |            |       |        |     |
| Zoek leverander: tnwc                                                                                                 |      |             |                 |              |         |          |         |            |           |   |            |       |        |     |
|                                                                                                    | Naam | Leverancier | Debiteur Nummer | Straat       | Huis Nr | Postcode | Plaats  |            | Land      |   | Telefoon N | ummer |        |     |
| ۲                                                                                                    | TNWC | 0247        |                 | Steenovenweg | 46      | 5708HN   | HELMOND |            | Nederland |   |            |       |        |     |
|                                                                                                    |      |             |                 |              |         |          |         |            |           |   |            |       |        |     |
|                                                                                                    |      |             |                 |              |         |          |         |            |           |   |            |       |        |     |
|                                                                                                    |      |             |                 |              |         |          |         |            |           |   |            |       |        |     |
|                                                                                                    |      |             |                 |              |         |          |         |            |           |   |            |       |        |     |
|                                                                                                    |      |             |                 |              |         |          |         |            |           |   |            |       |        |     |
|                                                                                                    |      |             |                 |              |         |          |         |            |           |   |            |       |        |     |
|                                                                                                    |      |             |                 |              |         |          |         |            |           |   |            |       |        |     |
|                                                                                                    |      |             |                 |              |         |          |         |            |           |   |            |       |        |     |
|                                                                                                    |      |             |                 |              |         |          |         |            |           |   |            |       |        |     |
|                                                                                                    |      |             |                 |              |         |          |         |            |           |   |            |       |        |     |
|                                                                                                    |      |             |                 |              |         |          |         |            |           |   |            |       |        |     |
|                                                                                                    |      |             |                 |              |         |          |         |            |           |   |            |       |        |     |
|                                                                                                    |      |             |                 |              |         |          |         |            |           |   |            |       |        |     |
|                                                                                                    |      |             |                 |              |         |          |         |            |           |   |            |       |        |     |
|                                                                                                    |      |             |                 |              |         |          |         |            |           |   |            |       |        |     |
|                                                                                                    |      |             |                 |              |         |          |         |            |           |   |            |       |        |     |
|                                                                                                    |      |             |                 |              |         |          |         |            |           |   |            |       |        |     |
|                                                                                                    |      |             |                 |              |         |          |         |            |           |   |            |       |        |     |
|                                                                                                    |      |             |                 |              |         |          |         |            |           |   |            |       |        |     |
|                                                                                                    |      |             |                 |              | 6       | 3        | 0       | $\bigcirc$ | Ok        | A | nnuleren   | 6     | Toepas | sen |
|                                                                                                    |      |             |                 |              | 4       |          |         | 9          |           |   |            |       |        |     |

Ga naar tabblad 'Bestellingen' en tabblad 'Instellingen. Selecteer onder het kopje 'Binnenboeken / inkoopfacturen' bij de 'Online pakbon via webservice' [TNWC pakbon].

| Ceverancier Onde     | erhoud                                 |                                                      | - 🗆 X                      |
|----------------------|----------------------------------------|------------------------------------------------------|----------------------------|
| Leverancier Zoeken   | N.A.W Gegevens Inkoopformues Bestelli  | ngen Leverancier Export Overige Info Documenten      |                            |
| Lopende bestellingen | Ophalen voorraad info                  |                                                      |                            |
| Inkoophistorie       | Via Webservice                         |                                                      | Login gegevens             |
| Instellingen         |                                        |                                                      |                            |
| Afbeeldingen         | 📝 Via URL                              |                                                      |                            |
|                      | Ophalen actuele product prijzen        |                                                      |                            |
|                      | Actuele inkoopprijzen ophalen via      |                                                      | Login gegevens             |
|                      | Bestellingen                           |                                                      |                            |
|                      | Bestellen bij deze leverancier via     | Bestellijst - Print                                  | Dealernummers              |
|                      | Bestellijstlayout                      |                                                      | Editor                     |
|                      |                                        |                                                      |                            |
|                      |                                        |                                                      |                            |
|                      |                                        |                                                      |                            |
|                      | Binnenboeken / inkoopfacturen          |                                                      |                            |
|                      | Online pakbon via webservice           | TNWC Pakbon                                          | Login gegevens             |
|                      | L                                      | Automatisch leverancier toevoegen in de productkaart |                            |
|                      | Inkoopfacturen: Pakbonnen van ande     | reteveranciers westdam                               |                            |
|                      | Inkoopprijs niet overnemen bij electro | nisch binnenboeken                                   |                            |
|                      |                                        |                                                      |                            |
|                      |                                        |                                                      | 0k 🐼 Annuleren 🥳 Toepassen |

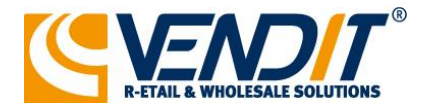

| 🧲 Leverancier Ond    | ierhoud – 🗆 🗙                                                                         |
|----------------------|---------------------------------------------------------------------------------------|
| Leverancier Zoeken   | N.A.W Gegevens Inkoopformules Bestellingen Leverancier Export Overige Info Documenten |
| Lopende bestellingen | Ophalen voorraad info                                                                 |
| Inkoophistorie       | ☐ Via Webservice                                                                      |
| Instellingen         |                                                                                       |
| Afbeeldingen         | Via URL                                                                               |
|                      | Inlog gegevens                                                                        |
|                      | Ophalen a Dealer Nr. Gebruikersna Wachtwoord Adrescode Factuur debiteur               |
|                      | Actuele in [Algemeen]                                                                 |
|                      | Sales Demo Clive 1 1234                                                               |
|                      | Bestellingt Sales Demo Clive 2                                                        |
|                      | Bestellen                                                                             |
|                      |                                                                                       |
|                      | Bestellijst                                                                           |
|                      | Op <u>s</u> laan <u>Annuleren</u>                                                     |
|                      |                                                                                       |
|                      |                                                                                       |
|                      |                                                                                       |
|                      | Binnenboeken / inkoopfacturen                                                         |
|                      |                                                                                       |
|                      | V Login gegeretstin                                                                   |
|                      | Inknonfacturen: Pakhonnen van andere leveranciers toestaan                            |
|                      |                                                                                       |
|                      |                                                                                       |
|                      |                                                                                       |
|                      | C C Ok C Annuleren C Toepassen                                                        |
|                      |                                                                                       |
|                      |                                                                                       |

#### Druk op de knop 'Login gegevens..' en geef uw dealernummer van TNWC op.

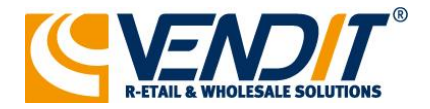

### Werking

Wanneer de goederen door TNWC B.V. aangeleverd worden kunt u deze eenvoudig weer binnenboeken. In het scherm Binnenboeken bestelling klikt u rechtsonder op de knop [Elektronische pakbon].

| 🧲 Bestelling  | en - Binnenboeken bestelling |                 |                |                  |             |             |            |             | -               |             | ×             |  |  |
|---------------|------------------------------|-----------------|----------------|------------------|-------------|-------------|------------|-------------|-----------------|-------------|---------------|--|--|
| Filiaal:      | Sales Demo Clive 1           |                 | ~              |                  |             |             |            |             |                 |             |               |  |  |
|               |                              |                 |                |                  |             |             |            |             |                 |             |               |  |  |
| Leverancier   | •                            | Selecteer alles |                |                  |             |             |            |             |                 |             |               |  |  |
|               | erander>                     | Select          | Bestelnumm     | er Datum         | A Re        | ferentie    |            |             | Tot. inkoop ex. | Verwe       | rken          |  |  |
| Amacom        |                              |                 |                |                  |             |             |            |             |                 | bestelli    | ngen          |  |  |
| ASWO Servi    | ce Nederland B.V.            |                 |                |                  |             |             |            |             |                 | Binnenb     | oeken         |  |  |
| Batavus Bv    |                              |                 |                |                  |             |             |            |             |                 | beste       | lling         |  |  |
| Koninklijke V | an Wijhe Verf B.V.           |                 |                |                  |             |             |            |             |                 |             |               |  |  |
| New Aspect    |                              |                 |                |                  |             |             |            |             |                 | Filia       | al            |  |  |
| Nokia         |                              |                 |                |                  |             |             |            |             |                 | bestellin   | gen           |  |  |
| United Distri | outie B.V.                   |                 |                |                  |             |             |            |             |                 |             |               |  |  |
| Vakcentrum    |                              |                 |                |                  |             |             |            |             |                 | interfiliaa | we<br>Ibon    |  |  |
|               |                              |                 |                |                  |             |             |            |             |                 |             |               |  |  |
|               |                              |                 |                |                  |             |             |            |             |                 |             | liaal<br>eken |  |  |
|               |                              | Bes             | stelnr. lev. 🔺 | Producttype      | Omschrijvin | )           | eenh.      | p/eenh      | p/eenh. s       | t           | chernin       |  |  |
|               |                              |                 |                |                  |             |             | · · · · ·  |             |                 | ·           |               |  |  |
|               |                              |                 |                |                  |             |             |            |             |                 | Too         | n             |  |  |
|               |                              |                 |                |                  |             |             |            |             |                 | пкоорр      | njzen         |  |  |
|               |                              |                 |                |                  |             |             |            |             |                 | Inkooph     | istorie       |  |  |
|               |                              |                 |                |                  |             |             |            |             |                 |             |               |  |  |
|               |                              |                 |                |                  |             |             |            |             |                 | Nicemen     | raduct        |  |  |
|               |                              |                 |                |                  |             |             |            |             |                 | Nieuw p     | ouuci         |  |  |
|               |                              |                 |                |                  |             |             |            |             |                 |             |               |  |  |
|               |                              |                 |                |                  |             |             |            |             |                 |             |               |  |  |
|               |                              |                 |                |                  |             |             |            |             |                 | Veerr       | and           |  |  |
|               |                              |                 |                |                  |             |             |            |             |                 | verdeli     | ng            |  |  |
|               |                              |                 |                |                  |             |             |            |             |                 |             |               |  |  |
|               |                              |                 |                |                  |             |             |            |             | 2               |             |               |  |  |
|               |                              | Verwijder l     | bestelling     | Bestellijst Prin | ten         | Elektroniso | che pakbon | Start binne | enboeken [F10]  | <b>O</b>    | įluiten       |  |  |

U kiest voor de leverancier TNWC en drukt op [Volgende]. Hierna kunt u het pakbonnummer invoeren van de levering. Bevestigen doet u met de enter toets of u klikt op [+] knop. U kunt meerdere pakbonnummers achter elkaar invoeren.

| 🧲 Elektronische pal   | cbon         |                         |            | -                       |         | ×  |
|-----------------------|--------------|-------------------------|------------|-------------------------|---------|----|
| Selecteer leverancier | Pakbonnummer | (s)                     |            |                         |         |    |
| Pakbonnummer:         |              |                         |            |                         |         |    |
| Ingevoerde pakbonnu   | mmers:       |                         |            |                         |         |    |
| 12345                 |              |                         |            |                         |         |    |
|                       |              |                         |            |                         |         |    |
|                       |              |                         |            |                         |         |    |
|                       |              |                         |            |                         |         |    |
|                       |              |                         |            |                         |         |    |
| Ô                     | Vorige       | $\overline{\mathbf{O}}$ | <u>о</u> к | $\overline{\mathbf{O}}$ | Annuler | en |

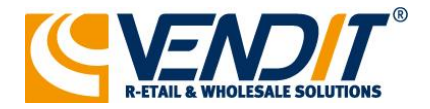

Nu worden gegevens van de ingevoerde zending opgehaald bij TNWC B.V.

Controleer alle gegevens (geleverde artikelen en aantallen) en tot slot gaat u de goederen verwerken door rechtsonder op de knop Verwerk pakbon te klikken.

| Sestellingen - Binnenboeken bestelling – |                           |                          |                   |                                                       |                             |                   |                      |                   |                          |                   |                      |                  | ×                |                 |                  |                         |                  |
|------------------------------------------|---------------------------|--------------------------|-------------------|-------------------------------------------------------|-----------------------------|-------------------|----------------------|-------------------|--------------------------|-------------------|----------------------|------------------|------------------|-----------------|------------------|-------------------------|------------------|
| Pakt                                     | on:                       |                          |                   | Leverancie                                            | r: TNWC                     | :                 |                      |                   |                          |                   |                      |                  |                  |                 |                  |                         |                  |
| Prod                                     | uct:                      |                          |                   |                                                       | Toevo                       | egen Le           | es scanner 🗸         |                   |                          |                   |                      |                  |                  |                 |                  | Beste                   | ellijst          |
|                                          | Marge (%)                 | Bestelnr                 | Besteln 🔺         | Omschrijving                                          | Besteld<br>eenh.            | Geleverd<br>eenh. | Bruto ink.<br>p/eenh | Inkoop<br>p/eenh. | Besteld<br>stuks         | Geleverd<br>stuks | Bruto ink.<br>p/stuk | Inkoop<br>p/stuk | Eenm.<br>ink.pr. | Print<br>etiket | Totaal<br>inkoop | <u>V</u> erwe<br>bestel | erken<br>ingen   |
|                                          | 19,33                     | <adhoc></adhoc>          | 191364            | Samsung T-515 Tab A<br>10.1 2019 wifi + 4G 3<br>zwart | 2GB 0,00                    | 1,00              |                      | 200,00            | 0,00                     | 1,00              |                      | 200,00           |                  |                 | 200,00           | Binnent                 | ooeken<br>elling |
|                                          |                           |                          |                   |                                                       |                             |                   | :                    |                   |                          |                   |                      |                  |                  |                 | _                |                         |                  |
|                                          |                           |                          |                   |                                                       |                             |                   |                      |                   |                          |                   |                      |                  |                  |                 |                  | Filia<br>bestellir      | aal<br>ngen      |
|                                          |                           |                          |                   |                                                       |                             |                   |                      |                   |                          |                   |                      |                  |                  |                 |                  | Nieu<br>interfilia      | we<br>albon      |
|                                          |                           |                          |                   |                                                       |                             |                   |                      |                   |                          |                   |                      |                  |                  |                 |                  | Inter                   | filiaal<br>beken |
|                                          |                           |                          |                   |                                                       |                             |                   |                      |                   |                          |                   |                      |                  |                  |                 |                  |                         |                  |
|                                          |                           |                          |                   |                                                       |                             |                   |                      |                   |                          |                   |                      |                  |                  |                 |                  | To<br>inkoop            | on<br>orijzen    |
|                                          |                           |                          |                   |                                                       |                             |                   |                      |                   |                          |                   |                      |                  |                  |                 |                  | Inkoopł                 | nistorie         |
|                                          |                           |                          |                   |                                                       |                             |                   |                      |                   |                          |                   |                      |                  |                  |                 |                  | Nieuw p                 | roduct           |
|                                          |                           |                          |                   |                                                       |                             |                   |                      |                   |                          |                   |                      |                  |                  |                 |                  |                         |                  |
|                                          |                           |                          |                   |                                                       |                             |                   |                      |                   | 0,00                     | 1,00              |                      |                  |                  |                 | 200,00           |                         |                  |
|                                          |                           |                          |                   |                                                       |                             |                   |                      |                   |                          |                   | N                    | Verwo            | rk klan          | t-reser         | veringen         | Voor<br>verdel          | aad<br>ing       |
| Alles                                    | geleverd                  | Verwijder p              | product           | Splitsen                                              | Productkaart                |                   |                      |                   | Print financieel verslag |                   |                      |                  |                  |                 |                  |                         |                  |
| Print<br>Selec                           | etiketten:<br>:teer alles | Print etike<br>Selecteer | etten:<br>• niets |                                                       | Print Onbekend<br>Producten | e                 |                      |                   |                          |                   | Ţerug                | ,                | Ve               | rwerk pa        | kbon [F10]       | $\bigcirc$              | <u>S</u> luiten  |

Beantwoordt nu de eventuele vervolgvragen en de goederen zijn in uw systeem verwerkt.

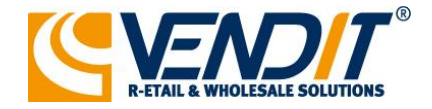

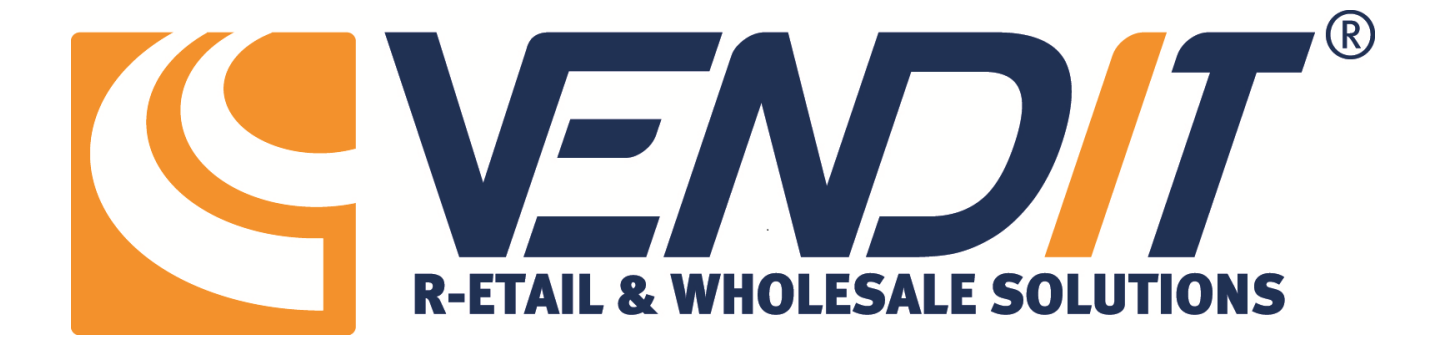

Vendit BV Postbus 8283

3009 AG Rotterdam 's-Gravenweg 435 3065 SC Rotterdam T. +31 (0)10 - 442 44 20 F. +31 (0)10 - 258 05 05 www.vendit.nl info@vendit.nl